### Evaluates: MAX5215/MAX5217/MAX5217B

#### **General Description**

The MAX5217 evaluation kit (EV kit) demonstrates the MAX5217, 16-bit, single-channel, low-power, buffered voltage-output DAC. The IC comes in an 8-pin  $\mu$ MAX<sup>®</sup> package. The EV kit provides controls to change the DAC output and power operations.

The DAC IC is controlled by an on-board MAXQ<sup>®</sup> microcontroller that provides an I<sup>2</sup>C interface. The EV kit features Windows XP<sup>®</sup>-, Windows Vista<sup>®</sup>-, and Windows<sup>®</sup> 7-compatible software that provides a simple graphical user interface (GUI) for exercising the features of the device.

The EV kit comes with the MAX5217GUA+ (16-bit,  $\pm 4$  LSB INL (max)) installed. Contact the factory for samples of the pin-compatible MAX5215GUA+ (14-bit,  $\pm 1$  LSB INL (max)) and MAX5217BGUA+ (16-bit,  $\pm 8$  LSB INL (max)) versions.

| DESIGNATION                                 | QTY | DESCRIPTION                                                              |
|---------------------------------------------|-----|--------------------------------------------------------------------------|
| ADDR, AUX,<br>OUT, REF,<br>SDA, SCL,<br>VDD | 7   | Red test points                                                          |
| AGND, DGND,<br>GNDS                         | 3   | Black test points                                                        |
| C1, C5–C7,<br>C19–C22                       | 8   | 1μF ±10%, 16V X7R ceramic<br>capacitors (0603)<br>Murata GRM188R71C105K  |
| C2, C12–C14,<br>C18, C27, C33               | 7   | 0.1µF 10%, 16V X7R ceramic<br>capacitors (0603)<br>Murata GRM188R71C104K |
| C4                                          | 1   | 200pF ±5%, 50V C0G ceramic<br>capacitor (0603)<br>Murata GRM1885C1H201J  |

**Component List** 

µMAX and MAXQ are registered trademarks of Maxim Integrated Products, Inc.

Windows, Windows XP, and Windows Vista are registered trademarks and registered service marks of Microsoft Corporation.

#### Features

- Wide Input Supply Range: 2.7V to 5.5V
- Low-Power Consumption (80µA max)
- Rail-to-Rail Buffered Output
- Configurable AUX Pin for Asynchronous CLR or LDAC Operation
- Selectable Output Termination: 1kΩ, 100kΩ, or High Impedance
- Supports 14-Bit and 16-Bit DACs
- Windows XP-, Windows Vista-, and Windows 7-Compatible Software
- USB Powered (Cable Included)
- Proven PCB Layout
- Fully Assembled and Tested

|                       | r   |                                                                         |
|-----------------------|-----|-------------------------------------------------------------------------|
| DESIGNATION           | QTY | DESCRIPTION                                                             |
| C25                   | 1   | 100pF ±5%, 50V C0G ceramic<br>capacitor (0603)<br>Murata GQM1885C1H101J |
| C15, C16              | 2   | 18pF ±5%, 50V C0G ceramic<br>capacitors (0603)<br>Murata GRM1885C1H180J |
| C17                   | 0   | Not installed, ceramic capacitor (0603)                                 |
| H1                    | 0   | Not installed, 4-pin header                                             |
| H2                    | 1   | 10-pin (2 x 5) dual-row header                                          |
| JU1, JU2, JU4,<br>JU5 | 4   | 2-pin headers                                                           |
| JU3, JU6, JU7         | 3   | 3-pin headers                                                           |
| JU_ID0–<br>JU_ID3     | 0   | Not installed, 2-pin headers                                            |

Ordering Information appears at end of data sheet.

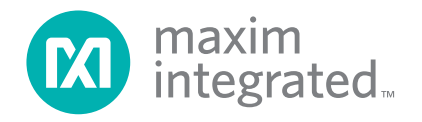

### Evaluates: MAX5215/MAX5217/MAX5217B

| DESIGNATION | QTY | DESCRIPTION                                     |
|-------------|-----|-------------------------------------------------|
| L1          | 1   | Ferrite bead (0603)<br>TDK MMZ1608R301A         |
| R1, R2      | 2   | 4.7kΩ ±5% resistors (0603)                      |
| R3          | 1   | 1MΩ ±5% resistor (0603)                         |
| R4–R6       | 3   | $1.5k\Omega \pm \%$ resistors (0603)            |
| R8          | 1   | 100Ω ±5% resistor (0603)                        |
| R9, R10     | 2   | 10kΩ ±5% resistors (0603)                       |
| U1          | 1   | 16-bit DAC (8 μΜΑΧ)<br>Maxim MAX5217GUA+        |
| U3          | 1   | Voltage reference (8 µMAX)<br>Maxim MAX6133A25+ |
| U4          | 1   | Level translator (10 µMAX)<br>Maxim MAX1840EUB+ |

### **Component List (continued)**

| DECIONATION | OTV | DECODIDITION                                       |
|-------------|-----|----------------------------------------------------|
| DESIGNATION | QIY | DESCRIPTION                                        |
| U5          | 0   | ESD protector<br>Not Installed (6 SOT23)           |
| U7          | 1   | 3.3V LDO (5 SC70)<br>Maxim MAX8511EXK33+           |
| U8          | 1   | Microcontroller (64 LQFP)<br>Maxim MAXQ622G-0000+  |
| USB1        | 1   | Mini-USB type-B right-angle<br>PC-mount receptacle |
| Y1          | 1   | 12MHz crystal (HCM49)                              |
| —           | 1   | MAX5217 EV kit CD                                  |
| —           | 7   | Shunts                                             |
| _           | 1   | USB high-speed A-to-Mini-B cable (6ft)             |
| _           | 1   | PCB MAX5217 EVALUATION KIT                         |

### **Component Suppliers**

| SUPPLIER                               | PHONE        | WEBSITE                     |  |
|----------------------------------------|--------------|-----------------------------|--|
| Murata Electronics North America, Inc. | 770-436-1300 | www.murata-northamerica.com |  |
| TDK Corp.                              | 847-803-6100 | www.component.tdk.com       |  |

Note: Indicate that you are using the MAX5217 when contacting these component suppliers.

#### MAX5217 EV Kit Files

| FILES               | DESCRIPTION                                |
|---------------------|--------------------------------------------|
| INSTALL.EXE         | Installs the EV kit files on your computer |
| MAX5217.EXE         | Application program                        |
| USBConverterDLL.DLL | Application library                        |
| UNINSTALL.EXE       | Uninstalls the EV kit software             |

### **Quick Start**

#### **Required Equipment**

- MAX5217 EV kit (USB cable included)
- Windows XP, Windows Vista, or Windows 7 PC with a spare USB port
- Digital voltmeter (DVM)

Note: In the following sections, software-related items are identified by bolding. Text in **bold** refers to items directly from the EV kit software. Text in bold and underlined refers to items from the Windows operating system.

#### **Procedure**

The EV kit is fully assembled and tested. Follow the steps below to verify board operation:

- 1) Verify that jumpers JU1-JU7 are in their default positions, as shown in Table 1.
- 2) Connect the GNDS PCB pad to the negative terminal of the DVM and connect the positive terminal to measure the voltage at the OUT test points.
- 3) Visit www.maximintegrated.com/evkitsoftware to download the latest version of the EV kit software, 5217Rxx.ZIP. Save the EV kit software to a temporary folder and uncompress the ZIP file.
- 4) Install the EV kit software on your computer by running the INSTALL.EXE program inside the temporary folder. The program files are copied to your PC and icons are created in the Windows Start | Programs menu.
- 5) Connect the USB cable from the PC to the EV kit board; the USB driver is installed automatically. If the USB connection was not found, a popup message appears, as shown in Figure 1. Follow the message to establish connection between the PC and the EV kit board.

### Evaluates: MAX5215/MAX5217/MAX5217B

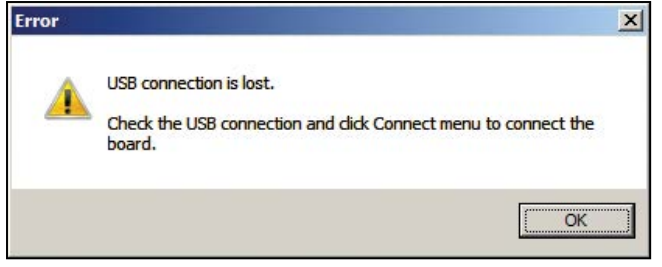

Figure 1. No USB Connection Message

### Table 1. Jumper Settings (JU1–JU7)

- Start the EV kit software by opening its icon in the <u>Start | Programs</u> menu. The EV kit software main window appears, as shown in Figure 2.
- Within the DAC group box, select the Code and Load selection from the Command drop-down list and drag the scrollbar to the right until the data reaches 0xFFFF.
- 8) Verify that the DVM measured is 2.5V.

| JUMPER         | SHUNT<br>POSITION | DESCRIPTION                                                                            |
|----------------|-------------------|----------------------------------------------------------------------------------------|
| Installed*     |                   | Connects SDA pin of the U1 IC to the on-board microcontroller.                         |
| 301            | Not installed     | Disconnects SDA pin of the U1 IC to the on-board microcontroller.                      |
| 11.12          | Installed*        | Connects SCL pin of the U1 IC to the on-board microcontroller.                         |
| 502            | Not installed     | Disconnects SCL pin of the U1 IC to the on-board microcontroller.                      |
|                | 1-2*              | Connects ADDR pin of IC U1 to VDD to determine I <sup>2</sup> C address. See Table 2.  |
| JU3            | 2-3               | Connects ADDR pin of IC U1 to DGND to determine I <sup>2</sup> C address. See Table 2. |
| Not installed  |                   | ADDR pin of IC U1 is not connected to determine I <sup>2</sup> C address. See Table 2. |
| Installed*     |                   | Connects the AUX signal of the on-board microcontroller to the AUX pin of IC U1.       |
| 504            | Not installed     | Disconnects the AUX signal of the on-board microcontroller to the AUX pin of IC U1.    |
| III5 Installed |                   | Connects load capacitor C25 and resistor R10 to the DAC output of IC U1.               |
| Not installed* |                   | Disconnects load capacitor C25 and resistor R10 to the DAC output of IC U1.            |
|                | 1-2*              | Connects the VDD pins of IC U1 to the on-board +3.3V supply.                           |
| JU6            | 1-3               | Connects the VDD pins of IC U1 to a user-supplied power supply between +2.5V to +5.5V. |
|                | Not installed     | User-supplied VDD. The user must apply a voltage at the VDD test point.                |
|                | 1-2*              | Connects the REF pin of IC U1 to the on-board 2.5V reference (MAX6133).                |
| JU7            | 2-3               | Connects the REF pin of IC U1 to VDD.                                                  |
|                | Not installed     | User-supplied REF. The user must apply a voltage reference at the REF test point.      |

\*Default position.

| e <u>C</u> onnect <u>H</u> elp                                                              | Product ID                          |         |                                  |
|---------------------------------------------------------------------------------------------|-------------------------------------|---------|----------------------------------|
| C 14-bit                                                                                    | PID[3:0]: 0001<br>Rev ID[3:0]: 0001 |         | maxim<br>integrated <sub>™</sub> |
| Drive AUX Pin<br>• High  • Low                                                              | Pulse REF                           | 2.500 V | 🔽 Auto Read                      |
| DAC<br>Data                                                                                 | 0x0000                              | )       | Code Voltage<br>0x???? ?.???V    |
| Command<br>No Operation                                                                     | •                                   |         | Read Back                        |
| SW Reset SW Clear<br>Configuration<br>Clear Value<br>© Zero Scale                           | [                                   |         |                                  |
| C Mid Scale<br>C Full Scale                                                                 | CLR_VALUE[1:0]:                     | 01      | 00                               |
| AUX Input Mode<br>C Disable<br>C /LDAC<br>Ø /CLR                                            |                                     | 10      | 10                               |
| DAC Outputs<br>C Normal Operation<br>C High Z Power Down Mode<br>C 100k Ohms Power Dow Mode | PIN_FUNC[1:0]:                      | IU      | TU                               |
| C 1k Ohms Power Down Mode                                                                   | PD[1:0]:                            | 00      | 00                               |
|                                                                                             |                                     | Execute | Read Back                        |
|                                                                                             |                                     |         |                                  |

Figure 2. MAX5217 EV Kit Software Main Window

### Evaluates: MAX5215/MAX5217/MAX5217B

#### **Detailed Description of Software**

The MAX5217 EV kit software controls the DAC code and output voltage. Other features include changing the operating modes and reference.

#### **Part Selection**

In the upper-left corner of the GUI is a **Part Selection** group box. The user must select the appropriate radio button that corresponds to the installed Maxim IC DAC bits.

#### I<sup>2</sup>C Interface

The software automatically detects the correct I<sup>2</sup>C address from the drop-down list. See Table 2 for a list of the I<sup>2</sup>C addresses.

#### Reference

When setting the reference, confirm that the VDD supply is greater or equal to the voltage reference entered for proper operation. To use the external reference, the user must enter a valid voltage in the **REF** edit box.

#### Command

Choose the appropriate **Command** from the drop-down list and drag the **Data** scrollbar to start writing data. Optionally, the user can enter the desired data in the **Data** edit box and press the Enter key on the keyboard. Refer to the MAX5215/MAX5217 IC data sheet for a list of possible commands.

#### **Software Reset**

The **SW Reset** button allows the user to reset the CODE register, the DAC latch, and all the configuration commands to the POR default values.

#### **Software Clear**

The **SW Clear** button allows the user to clear the CODE register and the DAC latch to the clear value selected in the **Clear Value** group box.

#### Configuration

The **Configuration** group box includes the controls to the configuration register: clear values,  $\overline{AUX}$  input mode, and power-down mode of the device.

#### **Clear Values**

The user can set the DAC values to zero, mid scale, or full scale when the **SW Clear** button is pressed.

#### AUX Pin

The user can use the  $\overline{AUX}$  pin for  $\overline{LDAC}$  and  $\overline{CLR}$  operations. Once the appropriate selection is made, the  $\overline{AUX}$  pin can be driven high, low, or pulsed. Refer to the MAX5215/MAX5217 IC data sheet for a detailed description of  $\overline{AUX}$  pin functions.

#### **DAC Outputs**

When the output of the DAC is not in normal operation, the output can be powered down with a  $1k\Omega$  termination to GND,  $100k\Omega$  termination to GND, or high impedance.

#### **Read Back**

The product ID is read when an address is detected.

Within the **DAC** group box, press the **Read Back** button and the code and voltage of the DAC are displayed.

Within the **Configuration** group box, press the **Read Back** button and the clear values,  $\overline{\text{AUX}}$  pin, and DAC outputs are read back.

#### **Multiple EV Kits**

The software can communicate to multiple MAX5217 EV kits connected to the USB ports on the PC. The status bar at the bottom of the GUI shows the number of boards that are connected. If all boards connected to the PC are not connected to the GUI, click the **Connect** menu item and the status bar should be updated. Use the **Board Index** drop-down list to select the appropriate EV kit for communication.

| JU3 SHUNT<br>POSITION<br>(ADDR) | A6 | A5 | A4 | A3 | A2 | A1 | A0 | R/W | WRITE<br>ADDRESS<br>(hex) | READ ADDRESS<br>(hex) |
|---------------------------------|----|----|----|----|----|----|----|-----|---------------------------|-----------------------|
| 1-2*                            | 0  | 0  | 1  | 1  | 1  | 1  | 1  | _   | 0x3E                      | 0x3F                  |
| 2-3                             | 0  | 0  | 1  | 1  | 1  | 0  | 0  | _   | 0x38                      | 0x39                  |
| Not installed                   | 0  | 0  | 1  | 1  | 1  | 0  | 1  | _   | 0x3A                      | 0x3B                  |

### Table 2. I<sup>2</sup>C Address Setting

\*Default position.

### Evaluates: MAX5215/MAX5217/MAX5217B

#### **Detailed Description of Hardware**

The MAX5217 EV kit provides a proven layout for the MAX5217 DAC. An on-board MAXQ622 microcontroller and jumpers to disconnect the on-board microcontroller are included on the EV kit.

#### I<sup>2</sup>C Address

The I<sup>2</sup>C address of the device is determined by the shunt settings of jumper JU3. See Table 2 for all possible hexadecimal addresses.

#### **User-Supplied Power Supply**

The EV kit is powered completely from the USB port by default. To power the device with a user-supplied power supply, remove the shunt on jumper JU6 and apply a 2.7V to 5.5V power supply at the VDD test point and the nearest AGND test point on the EV kit.

#### **User-Supplied Reference**

The user can apply a user-supplied voltage reference by removing the shunt on jumper JU7 and applying 2V to VDD at the REF test point on the EV kit.

#### User-Supplied I<sup>2</sup>C

To evaluate the EV kit with a user-supplied  $I^2C$  bus, remove shunts from jumpers JU1 and JU2. Apply the user-supplied  $I^2C$  signals to the SCL and SDA test point and use the nearest DGND test point for the return ground on the EV kit. If pullup resistors are on the user-supplied interface, resistors R1 and R2 should be removed.

#### User-Supplied AUX

A user-supplied  $\overline{\text{AUX}}$  signal can be used by removing shunts from jumper JU4. Apply the user-supplied  $\overline{\text{AUX}}$ signal to the  $\overline{\text{AUX}}$  test point and use the nearest DGND test point for the return ground on the EV kit.

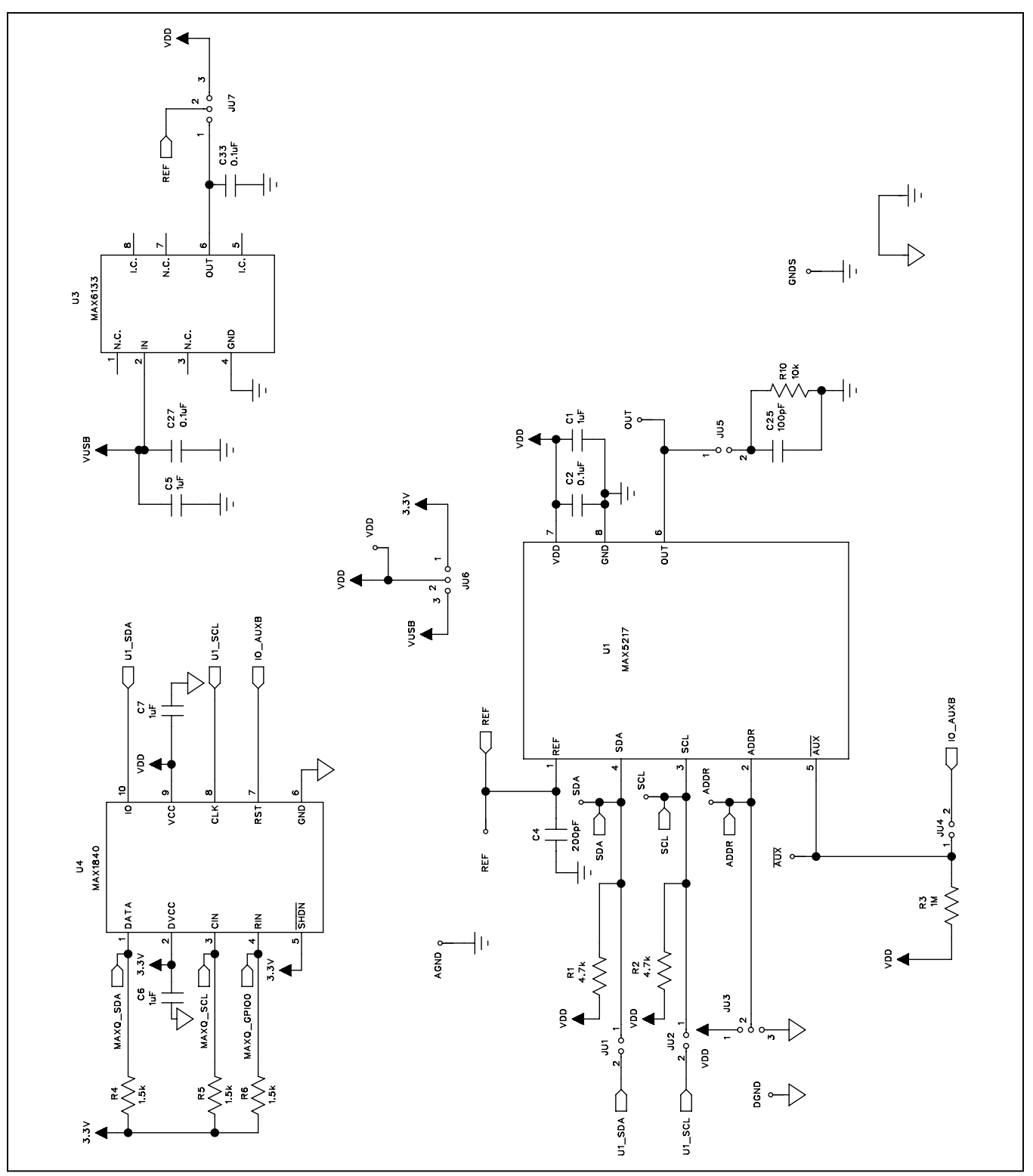

Figure 3a. MAX5217 EV Kit Schematic (Sheet 1 of 2)

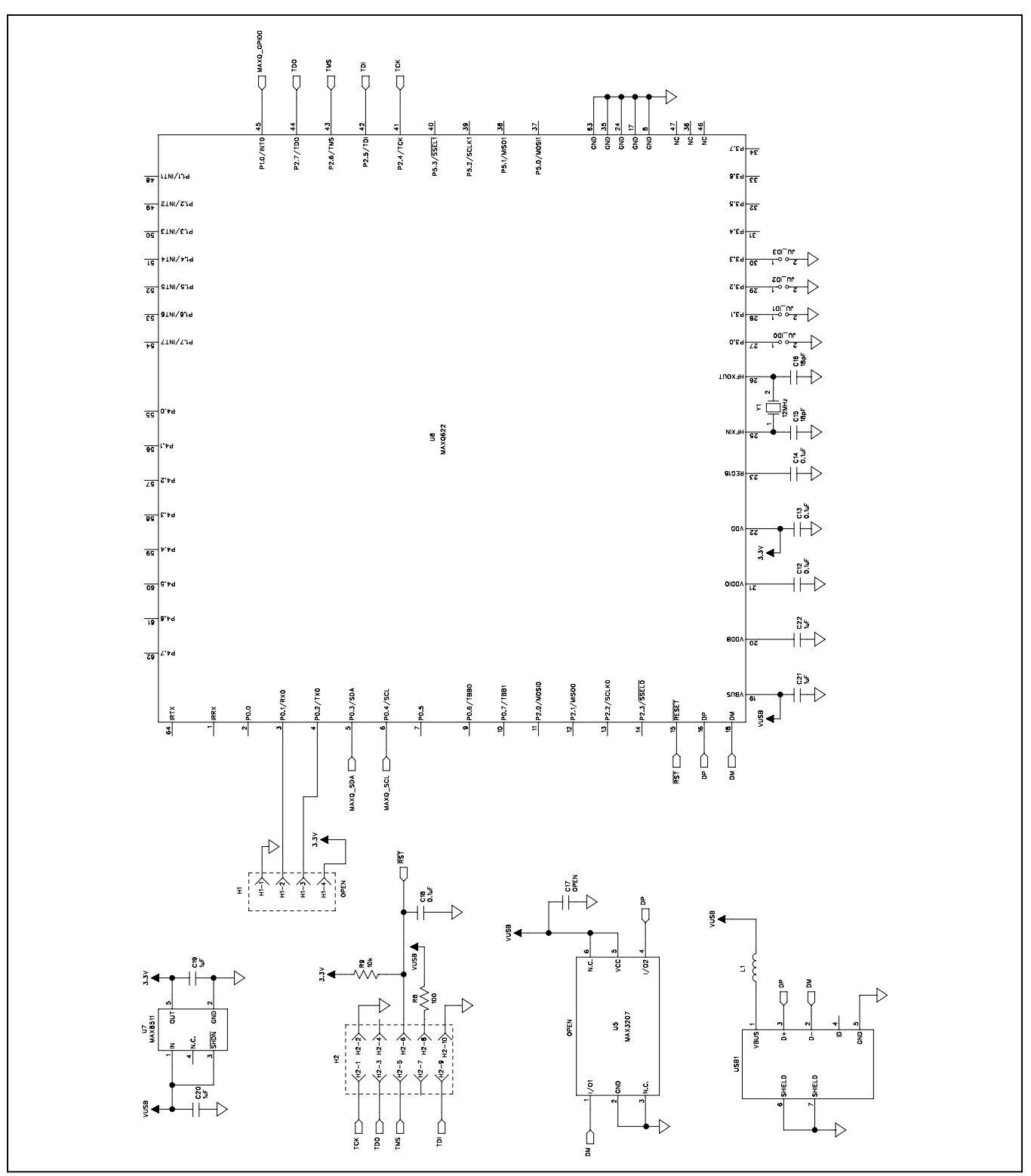

Figure 3b. MAX5217 EV Kit Schematic (Sheet 2 of 2)

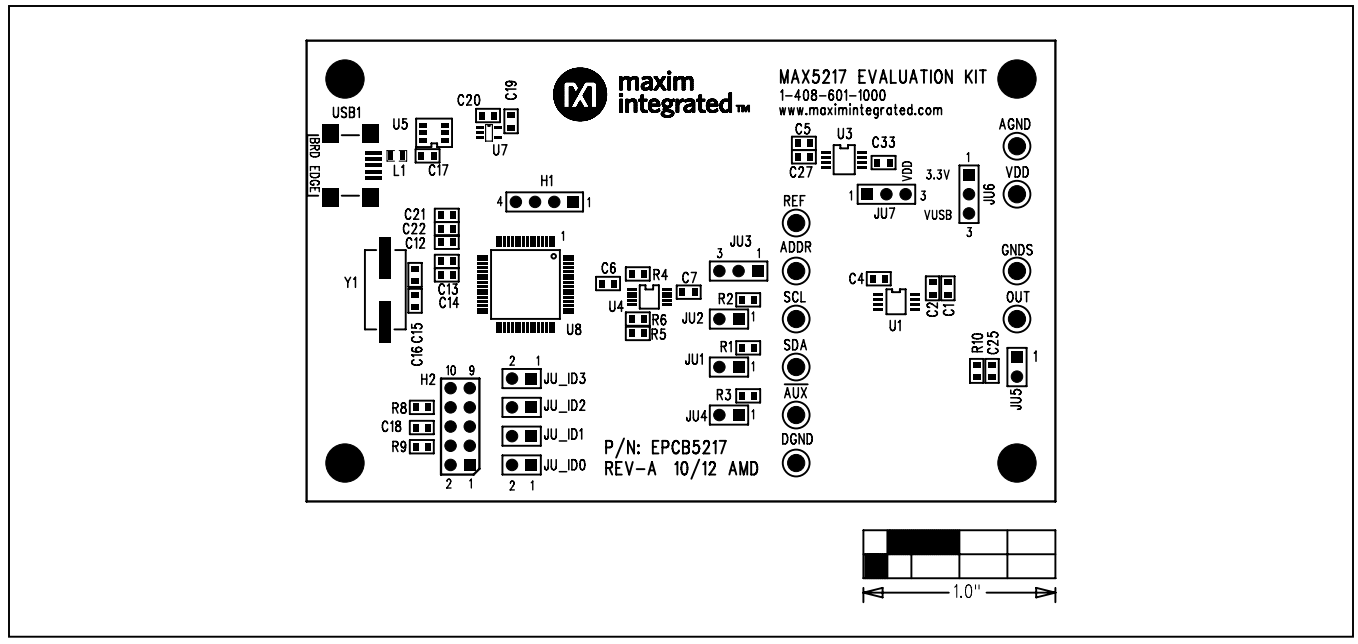

Figure 4. MAX5217 EV Kit Component Placement Guide—Component Side

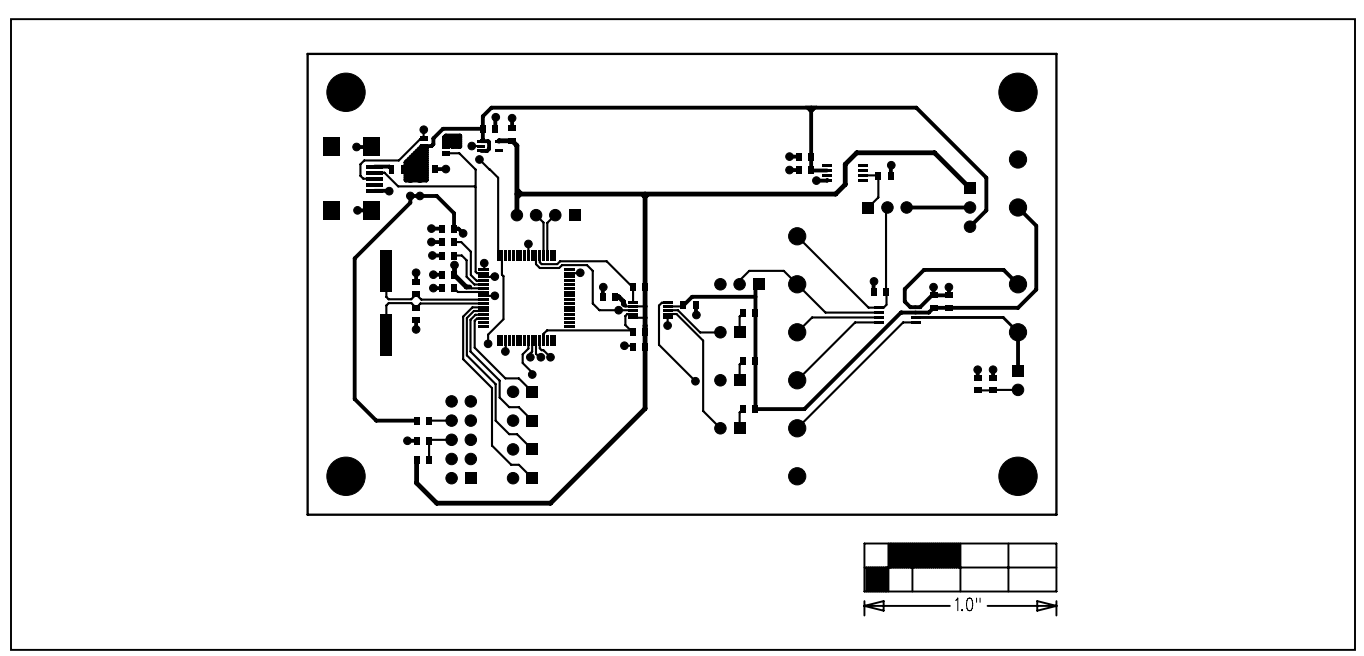

Figure 5. MAX5217 EV Kit PCB Layout—Component Side

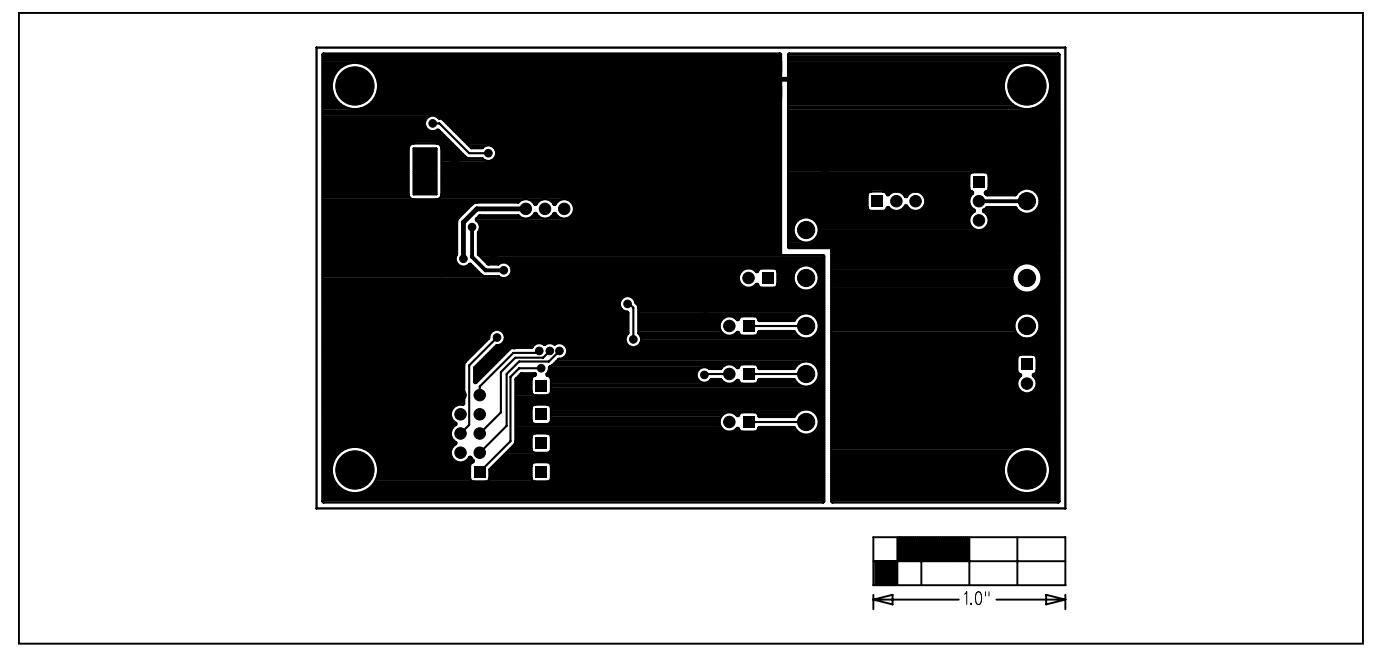

Figure 6. MAX5217 EV Kit PCB Layout—Solder Side

## Evaluates: MAX5215/MAX5217/MAX5217B

## **Ordering Information**

| PART          | ТҮРЕ   |
|---------------|--------|
| MAX5217EVKIT# | EV Kit |

#Denotes RoHS compliant.

### Evaluates: MAX5215/MAX5217/MAX5217B

### **Revision History**

| REVISION | REVISION | DESCRIPTION     | PAGES   |
|----------|----------|-----------------|---------|
| NUMBER   | DATE     |                 | CHANGED |
| 0        | 11/12    | Initial release | —       |

For pricing, delivery, and ordering information, please contact Maxim Direct at 1-888-629-4642, or visit Maxim Integrated's website at www.maximintegrated.com.

Maxim Integrated cannot assume responsibility for use of any circuitry other than circuitry entirely embodied in a Maxim Integrated product. No circuit patent licenses are implied. Maxim Integrated reserves the right to change the circuitry and specifications without notice at any time.

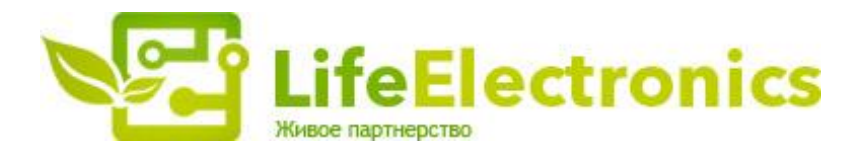

#### ООО "ЛайфЭлектроникс"

ИНН 7805602321 КПП 780501001 Р/С 40702810122510004610 ФАКБ "АБСОЛЮТ БАНК" (ЗАО) в г.Санкт-Петербурге К/С 3010181090000000703 БИК 044030703

Компания «Life Electronics» занимается поставками электронных компонентов импортного и отечественного производства от производителей и со складов крупных дистрибьюторов Европы, Америки и Азии.

С конца 2013 года компания активно расширяет линейку поставок компонентов по направлению коаксиальный кабель, кварцевые генераторы и конденсаторы (керамические, пленочные, электролитические), за счёт заключения дистрибьюторских договоров

Мы предлагаем:

- Конкурентоспособные цены и скидки постоянным клиентам.
- Специальные условия для постоянных клиентов.
- Подбор аналогов.
- Поставку компонентов в любых объемах, удовлетворяющих вашим потребностям.
- Приемлемые сроки поставки, возможна ускоренная поставка.
- Доставку товара в любую точку России и стран СНГ.
- Комплексную поставку.
- Работу по проектам и поставку образцов.
- Формирование склада под заказчика.
- Сертификаты соответствия на поставляемую продукцию (по желанию клиента).
- Тестирование поставляемой продукции.
- Поставку компонентов, требующих военную и космическую приемку.
- Входной контроль качества.
- Наличие сертификата ISO.

В составе нашей компании организован Конструкторский отдел, призванный помогать разработчикам, и инженерам.

Конструкторский отдел помогает осуществить:

- Регистрацию проекта у производителя компонентов.
- Техническую поддержку проекта.
- Защиту от снятия компонента с производства.
- Оценку стоимости проекта по компонентам.
- Изготовление тестовой платы монтаж и пусконаладочные работы.

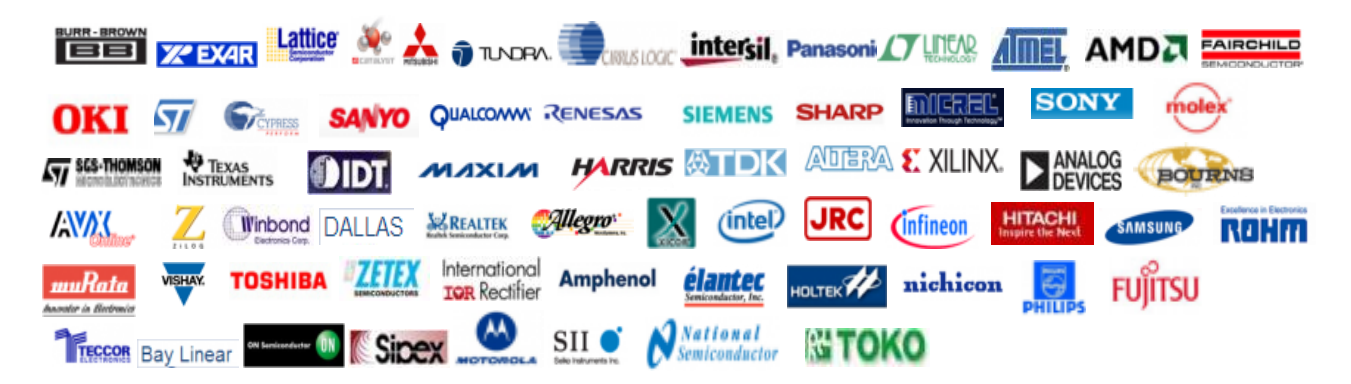

Тел: +7 (812) 336 43 04 (многоканальный) Email: org@lifeelectronics.ru

#### www.lifeelectronics.ru